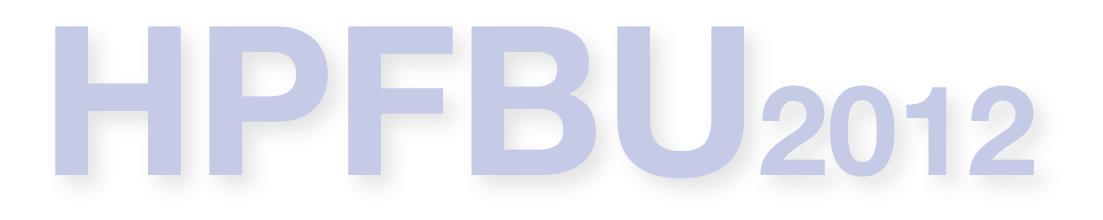

# Hızlandırıcı Fiziği

## PARMELA

## bir elektron doğrusal hızlandırıcısı tasarım programı

## Öznur METE CERN, Hızlandırıcılar ve Demet İletimi Bölümü

e-posta: <u>oznur.mete@cern.ch</u> www: <u>www.cern.ch/omete</u>

#### PARMELA ile tanışma

- Kurulum ve yardımcı dosyalar
- Bir elektron doğrusal hızlandırıcıları için tasarım kodu olan Parmela'yı:
  - Kimler geliştirdi?
  - Programla ilgili özellikler nelerdir?

#### Başlamadan önce...

▶ Başlatma (initiation) dosyasını (LANL.INI) kendi uygulamalarımıza göre nasıl ayarlarız ?

#### Programa ne yapmasını istediğimizi nasıl anlatacağız?

> Parmela için girdi dosyası hazırlarken kullanılacak anahtar kelimeler.

#### Programa sonuçları nasıl çizdirmek istediğimizi nasıl anlatacağız?

- Pargraf, Parmela için çizim programı.
- > Parmela grafik çıktı seçenekleri ve SUBNUM anahtarı.

#### Herşey hazır... Programı nasıl çalıştıracağız?

- ▶ Etkileşimli.
- ▶ Toplu iş dosyası olarak.

#### Ders kapsamında üzerinde çalışacağımız gerçek hayat örnekleri:

- ▶ PHIN ışıksal kaynağı için örnek benzetimler.
- ▶ Bakalım elektronlarım Superfish dersinde tasarlayacağınız RF kovugu beğenecekler mi?

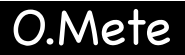

### Kurulum ve yardımcı dosyalar

- Parmela'nın kurulumu daha sonra göreceğimiz diğer bir LANL programı olan Superfish ile çok benzerdir.
- Kurulum dosyasını çalıştırdığınızda, bilgisayarınızda bir LANL belgeliği oluşacaktır. Bu belgelik içinde Parmela.exe, EFLD.exe, EFLDTR.exe ve Tablplot.exe gibi çalıştırılabilir (executable) dosyalar göreceksiniz.
- Bilgisayarınıza Parmela ya da Poisson Superfish gibi LANL yazılımları kurduğunuzda oluşacak LANL belgeliği içinde çeşitli yardımcı altbelgelikler bulunacaktır.

| Belgelik            | Açıklama                                          |
|---------------------|---------------------------------------------------|
| LANL                | Los Alamos kod dağılımı için ana belgelik (root). |
| LANL\DeveloperFiles | Bu kodu geliştirecekler için sunulmuş belgelik.   |
| LANL\Docs           | Çeşitli yardımcı dosyaların bulunduğu belgelik.   |
| LANL\Examples       | Örnek girdi dosyalarının bulunduğu belgelik.      |

## Kurulum ve yardımcı dosyalar

- LANL\Examples\Parmela belgeliği çeşitli Parmela girdi dosyaları oluşturmak için çeşitli örnekler içermektedir.
- Bu belgelikte bulunan örnekleri asıllarını kaybetmemek için başka bir yere kopyaladıktan sonra üzerlerinde çalışmalısınız.
- Şimdi bu belgelikten çalışmak istediğiniz örneği bilgisayarınızda oluşturacağınız parmela\_calisma\_alanım adlı yeni bir belgeliğe kopyalayın.

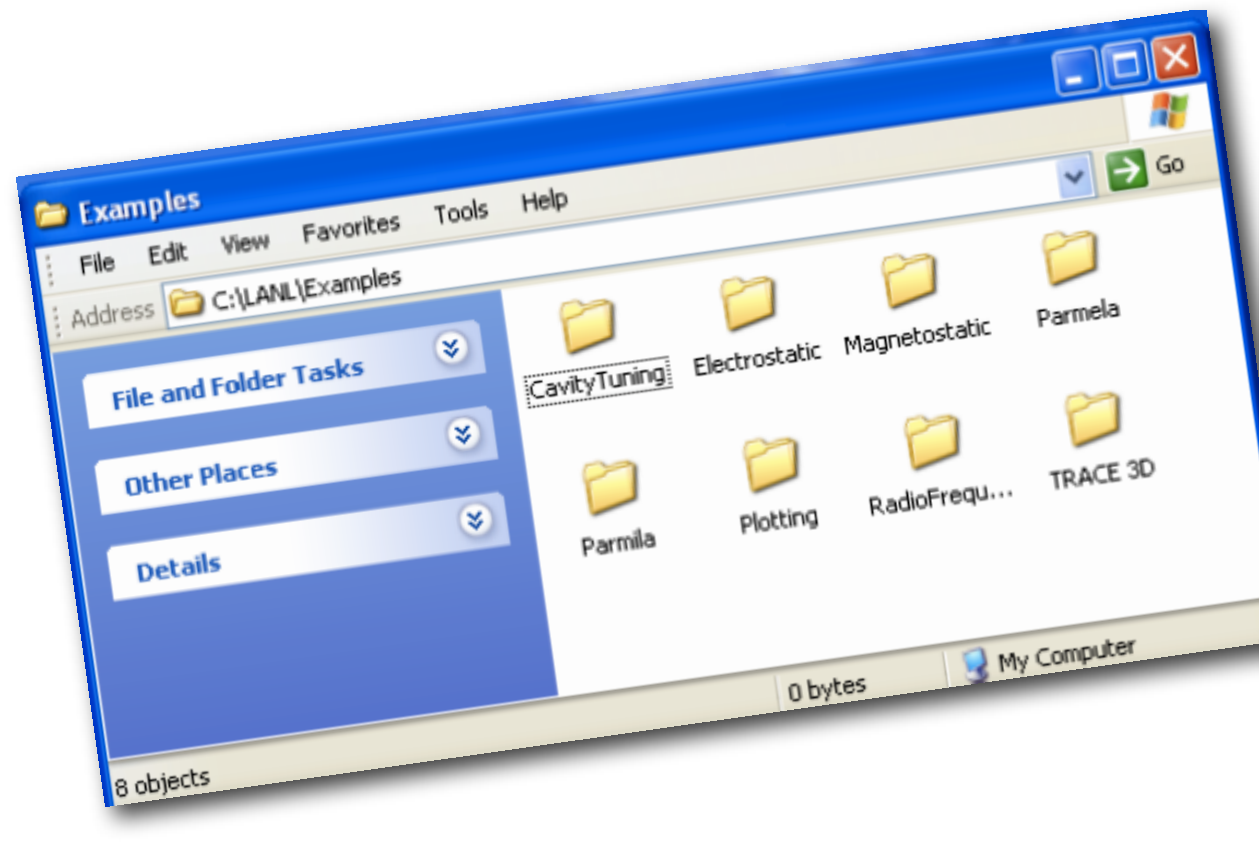

| Altbelgelik | Açıklamalar                                                                                                    |
|-------------|----------------------------------------------------------------------------------------------------|
| DEMO        | lşıksal elektron kaynağı ve onu izleyen bir ilerleyen dalga DH.                                                                                  |
| ATF         | 3-D uzay yükü hesaplarını kullanan bir fotokatod RF tabanca problemini içerir.                                                                   |
| EPMIX       | Elektron ve pozitronların iletimi ile ilgili örnek dosyalar içerir.                                                                              |
| Fourier.C   | Parmela girdi dosyasındaki CELL veya DTCELL satırları için Fourier katsayılarını üreten örnek<br>dosyalar içerir.                                |
| Fourier.TR  | Parmela girdi dosyasındaki TRWAVE satırları için Fourier katsayılarını üreten örnek dosyalar içerir.                                             |
| SOLENOID    | Parmela girdi doyasındaki Poisson satırı için Poisson programını kullanarak nasıl bir girdi dosyası<br>hazırlanacağını gösteren örnekler içerir. |
| TRWAVE      | Basit bir ilerleyen dalga DH'sı örneği.                                                                                                    |

#### PARMELA ile tanışma

#### Kurulum ve yardımcı dosyalar

- Bir elektron doğrusal hızlandırıcıları için tasarım kodu olan Parmela'yı:
  - Kimler geliştirdi?

#### Programla ilgili özellikler nelerdir?

- Başlamadan önce...
  - ▶ Başlatma (initiation) dosyasını (LANL.INI) kendi uygulamalarımıza göre nasıl ayarlarız ?
- Programa ne yapmasını istediğimizi nasıl anlatacağız?
  - > Parmela için girdi dosyası hazırlarken kullanılacak anahtar kelimeler.
- Programa sonuçları nasıl çizdirmek istediğimizi nasıl anlatacağız?
  - Pargraf, Parmela için çizim programı.
  - > Parmela grafik çıktı seçenekleri ve SUBNUM anahtarı.
- Herşey hazır... Programı nasıl çalıştıracağız?
  - ▶ Etkileşimli.
  - ▶ Toplu iş dosyası olarak.
- Ders kapsamında üzerinde çalışacağımız gerçek hayat örnekleri:
  - > PHIN ışıksal kaynağı için örnek benzetimler.
  - Bakalım elektronlarım Superfish dersinde tasarlayacağınız RF kovugu beğenecekler mi?

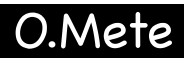

Kimler geliştirdi? Programla ilgili belli başlı özellikler nelerdir?

- ▶ Parmela elektron HD'leri için bir demet dinamiği programıdır.
- PARMELA ismi, "Phase And Radial Motion in Electron Linear Accelerators" kelimelerinin kısaltılmış halidir.
- Fortran 95 ile Windows işletim sistemi için yazılmıştır.
- Los Alamos Hızlandırıcı Kodu Takımı (Accelerator Code Group) tarafından dağıtımı yapılmaktadır.
- Kurulum belgeliğinizin içinde James H. Billen tarafından hazırlanmış ayrıntılı bir kullanma kılavuzu bulabilirsiniz.
- Bu program, ışıksal elektron kaynakları, iletim sistemleri, yüksek şiddetli elektron ve iyon doğrusal hızlandırıcılarının olduğu kadar, tıbbi, arındırma (sterilization) ve iyon ekimi uygulamalarının tasarım ve benzetimlerinde kullanılır.

## Kim!-Nasıl çalışıyor?

## Programla ilgili belli başlı özellikler nelerdir?

- Parmela demet dinamiği benzetimi yapar. Bunu kullanıcı-tanımlı alanların içinde parçacıkların gezingelerinin integralini alarak yapar. Bu integral için bağımsız değişken evredir (zaman).
- Dışarıdan diğer benzetim programlarının (örneğin, superfish ve egun) ürettiği RF alanları ve durgun magnetik alanları da alarak kullanabilir.
- Parmela bir demet hattının tasaramasında kullanılacak pekçok anahtar sağlamaktadır. Bunlar çeşitli hızlandırma ve odaklama bileşenleridir. Kullanıcı bu anahtarları kullanarak üzerinde çalışacağı demet hattını tanımlayabilecektir.
- Etkileşimli veya toplu iş dosyaları kullanılarak çalıştırılabilir.
- İstenilen program akış mantığı ve çıktı biçimi girdi dosyasında belirtilebilir.
- Parmela anahtarları çeşitli "özellikleri" olan "program komutları" olarak görülebilir. Bu özellikler girdi anahtarında verilen hızlandırıcı bileşeninin parametrelerini verir.

# Nasıl çalışıyor? Programla ilgili belli başlı özellikler nelerdir?

- > Parmela demet dinamiği benzetimlerinde 2 ya da 3 boyutlu uzay yükü etkisi de hesaba katılabilir.
- Uzay yükü etkisi HİP, Hücre İçinde bir Parcacık (Particle In Cell, PIC) metodu kullanılarak hesaplanır.
- Bu metodun 2-boyut için uygulamasında,
  - demetin durgun çerçeveye dönüşümü yapılır,
  - demetin hacmi ayrı ayrı halkalara bölünür. Bu halkaların yarıçapsal ve boyuna koordinatları (ri,zi) şeklinde verilir.
  - HİP metodu, varolan diğer bütün halkaları hesaba katarak, her bir ayrıksı halka için elektrik alanın yarıçapsal ve boyuna bileşenlerini hesaplar. Bu hesaplama için Green fonksiyonu metodunu kullanır.
  - Sayısal hesaplamalar için bu integral adımları ve bu adımların sayısı Parmela girdi dosyasında kullanıcı tarafından belirlenir.
  - ▶ Uzay yükü itmesi her bir uzay yükü adımı (halka) için hesaplanır.
  - Program, her integrasyon adımının başında herbir parçacık için uygulanması gereken itmeleri belirler. Bu itmeler, gerek uzay yükü etkisinden gerekse önceden tanımlanmış bir alandan geliyor olabilir.

# Nasıl çalışıyor? Programla ilgili belli başlı özellikler nelerdir?

#### Evre, koordinatlar ve parçacıkların yükü için Parmela'da varsayılan tanımlar.

- > Parmela elektron DH'ları için tasarlandığından, varsayılan yük bir elektron yüküdür.
- ▶ Buna göre pozitif yüklü parçacıklar için varsayılan yük ise -1'dir.
- Parçacıklar izlemek için kullanılan koordinat sistemi 6 koordinat eksenlidir. Bunlardan üçü yatay, dikey ve boyuna eksenler (x,y,z), diğer üçü ise boyutsuz momentum koordinatlarıdır (βγ)×, (βγ)y, (βγ)z.
- Programda bir referans parçacık tanımlıdır ve bu parçacığın başlangıç koordinatları ve kinetik enerjisi girdi dosyasında kullanıcı tarafından belirlenir.
- Bilgisayarın belleğine bağlı olarak NT tane parçacıkla hasaplara başlanır.
- Bu parçacıklar hesaplar sırasında çeşitli sebeplerle kaybolabilirler. Örneğin belli bir yarıçapın dışına çıkmak böyle bir sebeptir. Bu şekilde hesaplar sonunda elde kalan parçacık sayısına NG, "iyi parçacık sayısı" denir.

# Nasıl çalışıyor? Programla ilgili belli başlı özellikler nelerdir?

Evre, koordinatlar ve parçacıkların yükü için Parmela'da varsayılan tanımlar.

- Parmela hesaplarını yaparken eksensel elektrik alanın zamansal değişimini sinussel kabul eder.
- Buna göre evre "sıfır derece" iken yükselen alan "sıfır V/m" noktasından geçerken, evre "90 derecelik" evre dalga tepesini (wave crest) gösterir.

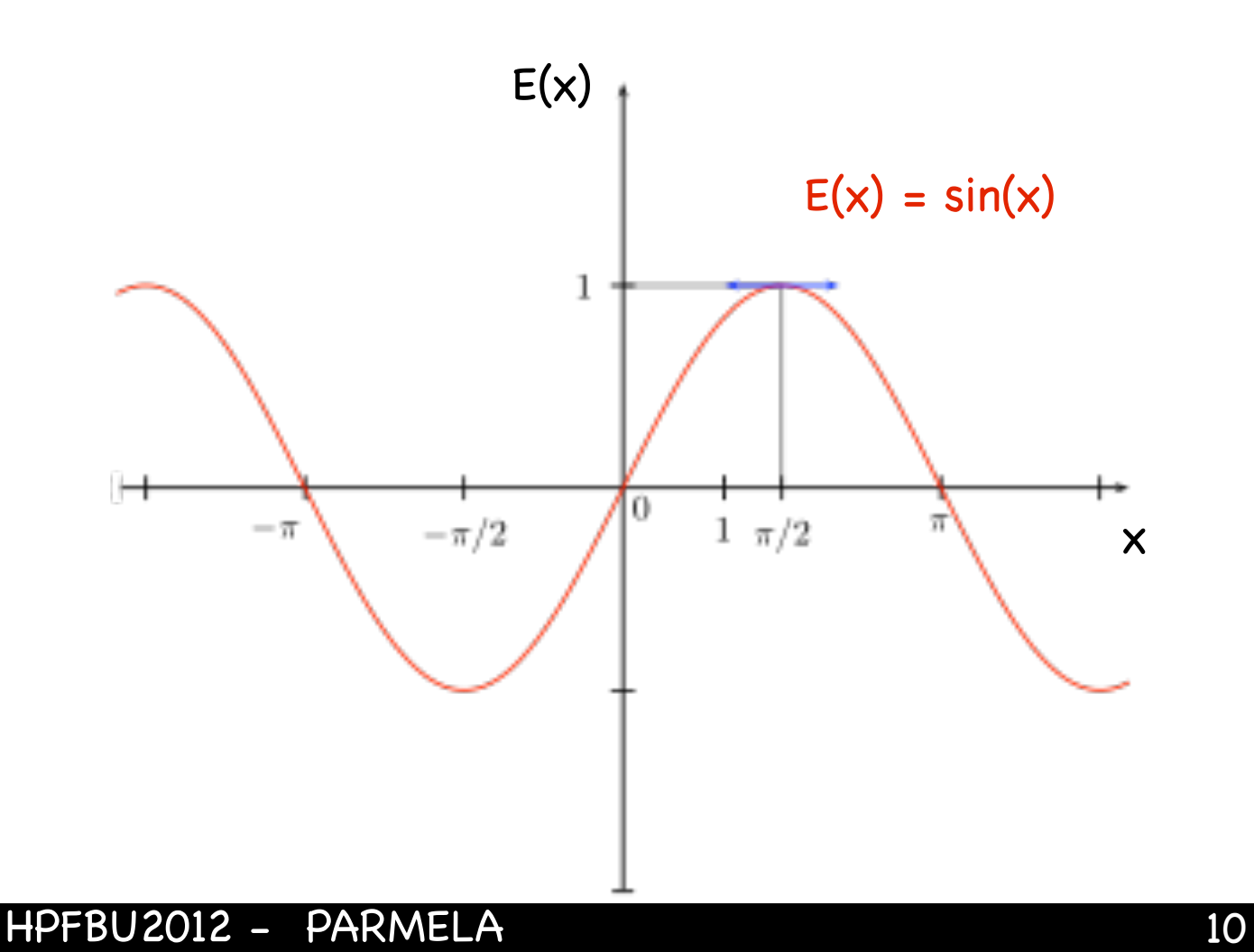

Parmela'da "master clock" denilen bir bağımsız değişken vardır. Bu değişken, değişen alanlar kullanan tüm bileşenler için bir referanstır. Biz buna "ana saat" diyelim. Tüm bileşenlerin zamanlaması programın ana saatine göre verilir.

#### ▶ PARMELA ile tanışma

- Kurulum ve yardımcı dosyalar
- Bir elektron doğrusal hızlandırıcıları için tasarım kodu olan Parmela'yı:
  - Kimler geliştirdi?
  - Programla ilgili özellikler nelerdir?

#### Başlamadan önce...

- Başlatma (initiation) dosyasını (LANL.INI) kendi uygulamalarımıza göre nasıl ayarlarız ?
- Programa ne yapmasını istediğimizi nasıl anlatacağız?
  - > Parmela için girdi dosyası hazırlarken kullanılacak anahtar kelimeler.
- Programa sonuçları nasıl çizdirmek istediğimizi nasıl anlatacağız?
  - Pargraf, Parmela için çizim programı.
  - > Parmela grafik çıktı seçenekleri ve SUBNUM anahtarı.
- Herşey hazır... Programı nasıl çalıştıracağız?
  - ▶ Etkileşimli.
  - ▶ Toplu iş dosyası olarak.
- Ders kapsamında üzerinde çalışacağımız gerçek hayat örnekleri:
  - ▶ PHIN ışıksal kaynağı için örnek benzetimler.
  - ▶ Bakalım elektronlarım Superfish dersinde tasarlayacağınız RF kovugu beğenecekler mi?

[Global]

;BG\_COLOR=white

;HPGLLineWidth=0.18

## Başlatma (initiation) dosyası: LANL.INI

! Cizim programlari icin ardalan rengi

:PostScriptLineWidth=0.18 ! PostScript dosyalar icin mm cinsinden cizai kalinliai.

Genel olarak kullanılan parametreler [Global] bölümünde düzenlenir.

| [Parmela]         ; File names including the path are limited to 256 characters.         Parmela]       [Pargraf]         ; If Par BG_COLOR-white       ! Sets backgre         Part_In;       When using OUTPUT 5 in Parmela, use this         ; If Par BG_COLOR-white       ! Sets backgre         Part_In;       When using OUTPUT 5 in Parmela, use this         ; If Par and Par       Parmilal         Part_Un;       Element0         Parmela]       Parmilal         Part_Un;       Element0         NumPartIn       MaxColls=;         [Lingraf]       MaxColls=;         MaxTransp.       Lingraf0         MumPartIn       MaxTransp.         MaxTransp.       Lingraf0         PromptFor       MaxTransp.         MaxColor       RFQDEFfile=RFQ.DEF         Pargraf0M       MaxR2grid. NumPartIn         RepOEFfile       RFQDEFfile=RFQ.IN4         Part_out_Novalues       IncludeImate         SuppressG       Part_in_d.         Part_out_Novalues       IncludeImate         Coordinati PromptFor       Name of Parmteg1n=RFQ.IN4         Partuet_Novalues       IncludeImate         Rob_coefficients=0, r       Rodonth         Rob_coefficients=0                                                                                                    |                                                                                                    |                                                                                                    |
|----------------------------------------------------------------------------------------------------|----------------------------------------------------------------------------------------------------|----------------------------------------------------------------------------------------------------|
| <pre>; File names including the path are limited to 256 characters. Parmela [Pargraf] ; If Pa BG_COLOR=white ! Sets backgro Part_In, ; When using OUTPUT 5 in Parmela, use the ; If Pa a; and Pan [Parmila] Part_Out; Elemento ParmilaIn=Input ! De LaheyLF; TimeStep MaxPartic[ CellDat Slice=No MaxCells=; [Lingraf] MaxColors MaxTranspx [LingrafIn=Ingraf.lgf MaxTranspx [Lingraf0 RFQDEFFile=RFQ.DEF ! Name of RFQ definition file written by Curli, read by RFQuid PargrafCo MaxTranspx MaxColor PargrafOu MaxRZgrid NumPartT [RFQuick] PromptFon AdvisoryM DisplayE RFQDEFFile=RFQ.DEF ! Name of RFQ definition file written by Curli, read by RFQuid Part_out, NoValueS IncludeImat FrigeLengtH=1.1188 Coardinate PromptFo Extrapolal HardCopyOrive= Tüm LANL kodlari için bir tek INI dosyasi vardır. </pre>                                                                                                    | [Parmela]                                                                                                    |                                                                                                    |
| Parmelal       [Pargraf]         ; If Par BG_COLOR-white       ! Sets backgrophart_In; When using OUTPUT 5 in Parmela, use the part_In; When using OUTPUT 5 in Parmela, use the part_In; When using OUTPUT 5 in Parmela, use the part_In; When using OUTPUT 5 in Parmela, use the part_Out; ElementO Parmilal=Input       Daha sonra LANL belgeliğine kurulmuş diğer         Daha sonra LANL belgeliğine kurulmuş diğer       LANL kodları için parametrelerin değerlerinin seçimi SF.INI dosyasında sırasıyla yapılır.         Laheyler       [Lingraf]       LingrafO         WaxColors MaxTankse' LingrafO       [Lingraf]         NumPartTh MaxStructi PlotFile       [Curli]         EnittPer= MaxTransp       LingrafO RRQDEFfile=RFQ.DEF       ! Name of RFQ definition file written by Curli, read by RFQuick]         ParmegaTaOu MaxRIgrid       NumPartT       RMQDEFfile=RFQ.IN4       ! Name of Parmteq input filename if none supplied on execute line         PargrafOU MaxII anspx       MaxII anspx       ParmetaII=RFQ.IN4       ! Name of Parmteq input filename if none supplied on execute line         Part_out_Novalues       IncludeImageDatePre       PromptForOptions=Ye       ParmteqII=RFQ.IN4       ! Name of Parmteq input filename if none supplied on execute file         Coordinat PromptFo       FringeLength=1.1180       CreateVlanesFile=No       ParmteqII=RFQ.IN4       ! Name of Vanes input filename if none supplied on execute file         Tüm LANL kodları için bir       tek INI dosyası vardır.       F | ; File names including the path are limited                                                                                                    | to 256 characters.                                                                                                    |
| PargrafCo       MaxIranspc       MaxIranspc       MaxIranspc       MaxColor         PargrafCo       MaxIranspc       MaxColor       PargrafOu       MaxRZgrid       NumPartT         PromptFor       AdvisoryM       DisplayE       RFQUEFfile       ParmteqIn=RFQ.IN4       ! Name of Parmteq input filename if none supplied of ParmteqIn=         SuppressG       Part_in_d       DisplayE       ParmteqIn=       PromptForOptions=Ye       ! Name of output text file         Part_out_       NoValueS       IncludeImator       FringeLength=1.1180       [ParmteqIn=RFQ.IN4       ! Name of Parmteq input filename if none supplied of output text file         Coordinate       PromptFo       Extrapolai       HardCopyDriver=       [ParmteqIn=RFQ.IN4       ! Name of Parmteq input filename         Tüm LANL kodları       için bir       IncludeImageData=Ye       IncludeImageData=Ye       [Particl       Name of Vanes input filename         tek INI dosyası vardır.       Folocofficients=0.7       Rho_coefficients=0.7       Particl       ToolBitDiameter=0.5         Ftolerance=1.0d-6       Ftolerance=1.0d-6       Graphic       VaneWidth=0.3                                                                                                    | Parmelal [Pargraf]<br>; If ParBG_COLOR=white ! Sets be<br>Part_In ; When using OUTPUT 5 in Parmela, us<br>; If Par ; and Par [Parmila]<br>Part_Out ;ElementO ParmilaIn=Input<br>LaheyLFS ;TimeStep MaxPartic]<br>CellDate Slice=No MaxCells=: [Lingraf]<br>MaxColors MaxTanks=: LingrafIn=Ingraf<br>NumPartTh MaxStruct PlotFile [Curli] | Daha sonra LANL belgeliğine kurulmuş diğer<br>LANL kodları için parametrelerin değerlerinin<br>seçimi SF.INI dosyasında sırasıyla yapılır.                                                                                                    |
| Extrapolat HardCopyDriver=       CreatePlotFiles=Yes         Tüm LANL kodları için bir       IncludeImageData=Ye         reateNERSCFile=No       GeometryFile=V2TERM         RhoCoefficients=0.7       RhoCoefficients=0.7         Rho_coefficients=0.6       Fftolerance=1.0d-6         Fftolerance=1.0d-6       VaneWidth=0.3                                                                                                    | PargrafCo MaxTranspe Lingrato RFQDEFfi<br>PargrafOu MaxRZgrid= NumPartT<br>PromptFor AdvisoryMe DisplayE<br>SuppressG Part_in_de DisplayF<br>Part_out_c NoValueS<br>Coordinate PromptFo                                                                                                    | <pre>Ile=RFQ.DEF ! Name of RFQ definition file written by Curli, read by RFQuid [Pari] ParmteqIn=RFQ.IN4 ! Name of Parmteq input filename if none supplied of PariOut=PariOut.txt ! Name of output text file [n= PromptForOptions=Ye: [Parmteqm] [mai FringeLength=1.1180 [ParmteqIn=RFQ.IN4 ! Name of Parmteq input filename [ParmteqIn=RFQ.IN4 ! Name of Parmteq input filename] [ParmteqIn=RFQ.IN4 ! Name of Parmteq input filename] [ParmteqIn=RFQ.IN4 ! Name of Par</pre> |
|                                                                                                    | Extrapolat HardCopyDriver=<br>Tüm LANL kodları için bir<br>tek INI dosyası vardır.                                                                                                    | CreatePlotFiles=Yes<br>IncludeImageData=Ye<br>CreateNERSCFile=No<br>GeometryFile=V2TERM<br>RhoCoefficients=0.7<br>Rho_coefficients=0.7<br>FFtolerance=1.0d-6<br>Particl<br>MaxPart<br>VanesIn=RFQ.V4<br>PlotFil<br>VanesIn=RFQ.V4<br>PlotFil<br>VanesIn=RFQ.V4<br>PlotFil<br>VanesIn=RFQ.V4<br>PlotFil<br>VanesIn=RFQ.V4<br>PlotFil<br>Parmted<br>ThermalCorrection=1.0<br>Particl<br>AxialStep=0.01<br>VaneWidth=0.3                                                                                                    |

! HPGL cizim dosyaslari icin mm cinsinden cizgi kalinligi.

#### Başlatma (initiation) dosyası: LANL.INI

| Parmela]                                                                                          |
|---------------------------------------------------------------------------------------------------|
| File names including the path are limited to 256 characters.                                      |
| armelaIn=Input.Acc ! Default input filename if none supplied on execute line                      |
| If Part_In_Dst file has extension .txt read as text, else binary.                                 |
| art_In_Dst=PART_RFQ.DST ! =@filename for file containing multiple beam distributions.             |
| If Part_Out_Dst file has extension .txt write as text, else binary.                               |
| art_Out_Dst=RFQ_IN.DST ! Default output filename for the RFQOUT command                           |
| heyLF90DstFile=Yes ! RFQOUT line writes a file compatible with LF90 programs Parmteqm and Parmila |
| ellDataFile=None ! None means don't output the cell data.                                         |

; Parmela icin OUTPUT 5 cikti bicimi kullaniliyorsa,

; ElementOutName ve TimeStepOutNameWhen degiskenleri icin asagida verilen degerleri kullaniniz.

; Eger OUTPUT 1 cikti bicimi kullaniliyorsa, TAPE2 ve TAPE3 dosya uzantilarini .TXT olarak degistiriniz. ElementOutName=TAPE2.T2

TimeStepOutName=TAPE3.T3

Gelecek derslerde Parmela kullanacağımız zaman, Superfish ile RF kovuk alan haritası üretmek istediğimizde, SF.INI dosyasını yukarıda anlatılan şekilde değiştirmemiz gerekecek.

Ödev

Kendi LANL kurulumunuz altından SF.INI ya da LANL.INI dosyasını bulunuz. Dosyada verilmiş parametrelere ve alabilecekleri farklı değerlere kısaca göz atınız.

#### ▶ PARMELA ile tanışma

- Kurulum ve yardımcı dosyalar
- Bir elektron doğrusal hızlandırıcıları için tasarım kodu olan Parmela'yı:
  - Kimler geliştirdi?
  - Programla ilgili özellikler nelerdir?
- Başlamadan önce...
  - ▶ Başlatma (initiation) dosyasını (LANL.INI) kendi uygulamalarımıza göre nasıl ayarlarız ?

#### Programa ne yapmasını istediğimizi nasıl anlatacağız?

- ▶ Parmela için girdi dosyası hazırlarken kullanılacak anahtar kelimeler.
- Programa sonuçları nasıl çizdirmek istediğimizi nasıl anlatacağız?
  - ▶ Pargraf, Parmela için çizim programı.
  - > Parmela grafik çıktı seçenekleri ve SUBNUM anahtarı.
- Herşey hazır... Programı nasıl çalıştıracağız?
  - ▶ Etkileşimli.
  - ▶ Toplu iş dosyası olarak.
- Ders kapsamında üzerinde çalışacağımız gerçek hayat örnekleri:
  - ▶ PHIN ışıksal kaynağı için örnek benzetimler.
  - ▶ Bakalım elektronlarım Superfish dersinde tasarlayacağınız RF kovugu beğenecekler mi?

### Parmela girdi dosyasını hazırlarken kullanılacak anahtarlar

Pekçok parmela anahtarının bir demet hattı bileşenini tanımlarken kullandığı ilk üç özellik şunlardır: **bileşenin uzunluğu L, yarıçapsal açıklığı R**a ve bileşen sonunda çıktı verilip verilmeyeceğini gösteren bir **ÇıktıBayrağı (OutputFlag)**.

#### Girdi dosyasındaki anahtarların sıraları ile ilgili birkaç kuralı öğrenelim.

- ▶ Girdi dosyasındaki ilk satır RUN komutu ile başlar.
- Diğer komutlar (ör: COIL, INPUT, OUTPUT, ERRORS ...) START, RESTART, CONTINUE komutlarından önce girdi dosyasının herhangi bir bölümünde bulunabilirler.
- Eğer CATHODE anahtarı kullanılacaksa, istisnai olarak bu ilk anahtar olmalıdır. Ancak uzunluğu sıfır olan bir DRIFT anahtarı CATHODE'dan önce, ilk parçacık dağılımı için çıktı almak amacı ile gelebilir.
- CHARGE anahtarı INPUT anahtarından sonra gelerek, bu satırda verilen özellikleri verilen dağılıma parçacıları ekleyecektir.
- CFIELD anahtarı CELL ya da DTCELL anahtarlarıdan sonra gelerek bu bileşenler için kullanılacak alanları belirtir.

#### Parmela girdi dosyasını hazırlarken kullanılacak anahtarlar

Table 2: HPFBU2012 - Parmela alıştırmalarında kullanılacak olan bazı anahtarların özelliklerinin açıklamaları.

| Özellik                                      | Açıklama                                                                               |
|----------------------------------------------|----------------------------------------------------------------------------------------|
| $f_0 ~(\mathrm{MHz})$                        | RF kovuğun rezonans frekansı.                                                          |
| $Z_0 ({ m cm})$                              | Parçacıkların katodun arkasında yaratıldıkları negatif uzaklık.                        |
| $W_0 ~({ m MeV})$                            | Parçacıkların katod yüzeyinden yayımlanırlarken sahip oldukları ilk kinetki<br>enerji. |
| $N_A$                                        | Hesaplamalarda geçen makro-parçacıkların sayısı.                                       |
| $\sigma_r$ (cm)                              | Gaussian dağılıma sahip lazer benek genişliğinin c<br>m cinsinden $1\sigma$ genişliği. |
| $r_{max}$ (cm)                               | Lazer beneğinin katod üzerinde sahip olabileceği en geniş benek ölçüsü.                |
| $\sigma_{\phi}$ (ps)                         | Gaussian dağılıma sahip lazer benek uzunluğunun c<br>m cinsinden $1\sigma$ genişliği.  |
| $\phi_m$ (ps)                                | Lazer atmasının uzunluğunun alabileceği en yüksek değer.                               |
| $\phi_0$ (°)                                 | Ana saat ve hızlandırma hücresi arasındaki evre farkı                                  |
| $E_0 (MV/m)$                                 | Eksensel elektrik alan şiddeti.                                                        |
| $I_T$ (A)                                    | Solenoid magnet üzerindeki toplam akım.                                                |
| $\Delta R_{SC}, \ \Delta Z_{SC}, \ N_R, N_Z$ | Uzay yükü hesabı yapılırken, yarıçapsal ve boyuna çokgenlerin aralıkları ve<br>sayısı. |
| $N_{Bunch}, L_{Bunch}$                       | Bohça sayısı ve bohça uzunluğu.                                                        |
| $W_r$                                        | Referans parçacığın enerjisi.                                                          |
| $a_r$                                        | İki-kutuplu magnetin referans parçacık için bükme açısı.                               |

### Parmela girdi dosyasını hazırlarken kullanılacak anahtarlar

Table 1: HPFBU2012 - Parmela alıştırmalarında kullanılacak olan anahtarlardan bazıları ve özellikleri.

| Anahtar | Özelliği                                                                                |
|---------|-----------------------------------------------------------------------------------------|
| RUN     | RunNumber, PrintFlag, $f_0$ , $Z_0$ , $W_0$ , LinacType                                 |
| INPUT   | Type, $N_A$ , $\sigma_r$ , $r_{max}$ , $\sigma_{\phi}$ , $\phi_{max}$                   |
| CELL    | L, $R_a$ , $OutputFlag$ , $\phi_0$ , $E_0$ , $CellType$ , $\Delta\Phi_{max}$ , $Config$ |
| COIL    | $Z, R_C, I_C, Z_{min}, Z_{max}$                                                         |
| BEND    | $L, R_a, OutputFlag, W_r, a_r$                                                          |
| SCHEFF  | $I_T, \Delta R_{SC}, \Delta Z_{SC}, N_R, N_Z, N_{Bunch}, L_{Bunch}$                     |

#### ▶ PARMELA ile tanışma

- Kurulum ve yardımcı dosyalar
- ▶ Bir elektron doğrusal hızlandırıcıları için tasarım kodu olan Parmela'yı:
  - Kimler geliştirdi?
  - Programla ilgili özellikler nelerdir?
- Başlamadan önce...
  - ▶ Başlatma (initiation) dosyasını (LANL.INI) kendi uygulamalarımıza göre nasıl ayarlarız ?
- Programa ne yapmasını istediğimizi nasıl anlatacağız?
  - > Parmela için girdi dosyası hazırlarken kullanılacak anahtar kelimeler.

#### Programa sonuçları nasıl çizdirmek istediğimizi nasıl anlatacağız?

- Pargraf, Parmela için çizim programı.
- Parmela grafik çıktı seçenekleri ve SUBNUM anahtarı.
- Herşey hazır... Programı nasıl çalıştıracağız?
  - ▶ Etkileşimli.
  - ▶ Toplu iş dosyası olarak.
- Ders kapsamında üzerinde çalışacağımız gerçek hayat örnekleri:
  - ▶ PHIN ışıksal kaynağı için örnek benzetimler.
  - ▶ Bakalım elektronlarım Superfish dersinde tasarlayacağınız RF kovugu beğenecekler mi?

## Pargraf, Parmela için çizim programı

- Parmela girdi doyasında "OUTPUT 5" anahtarı verilmişse, hesaplar bittikten sonra Pargraf programı sonuçları çizdirmek için kullanılır.
- Pargraf bir kontrol (simple.prg) ve iki Parmela çıktı dosyasını (tape.t2 ve tape.t3) okuyarak gereken bilgileri alır.
- ▶ tape.t2 herbir bileşenin çıkışında parçacıkların koordinatlarını verir.
- tape.t3 ise belirlenen zaman adımları için herbir bileşenin çıkışında parçacıkların koordinatlarını verir.
- Pargraf girdi dosyası hazırlandıktan sonra (ve parmela girdi dosyasını çalıştırıp, hesapları yaptırdıktan sonra) üzerine çift tıklayarak çalıştırılabilir.

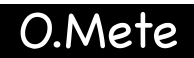

Pargraf, Parmela için çizim programı

#### Pargraf girdi dosyasının yapısı:

| SUBNUM | Graphtype                                                               |
|--------|-------------------------------------------------------------------------|
| OUTPUT | <i>Form</i> , Writeflag, Element1, Element2, [Element3,or- Elementstep] |
| OPTCON | $p_1, p_2, p_3, \ldots$                                                 |
| BEGIN  |                                                                         |
| END    |                                                                         |
|        |                                                                         |

- SUBNUM" anahtarı ile verilen "Graphtype" özelliği ile hangi parametrelerin çizdirilmek istendiği seçilir.
- OUTPUT" anahtarının "Form" özelliği 1 ya da 2 olabilir. "1" ise, Element1 ve Element2 v.b. demet hattındaki 1., 2. v.b. bileşenlere karşılık gelir. "2" ise, Fortran'daki DO döngüsünün birinci ve ikinci bileşenini bildirir.
- "OPTCON", OutPuT CONstants, yani çıktı sabitleri için bir kısaltmadır. p1, p2, p3, ... ise çizim sınırlarını ve diğer başka kurulum bilgilerini verir.

Pargraf, Parmela için çizim programı

| Anahtar     | Açıklamalar                                |
|-------------|--------------------------------------------|
| SUBNUM 1    | _                                          |
| SUBNUM 2    | _                                          |
| SUBNUM 3    | Evre uzayı çizimleri                       |
| SUBNUM 4    |                                            |
| SUBNUM 5    | x ve z için boyuna profil                  |
| SUBNUM 6    | Evre uzayı izdüşümleri için girdi ve çıktı |
| SUBNUM 7    | Çeşitli evre uzayı ve spektrum çizimleri   |
| SUBNUM 8, 9 | Çeşitli boyuna profil çizimleri            |

Pargraf, Parmela için çizim programı

Örnek pargraf girdi dosyası:

#### ▶ PARMELA ile tanışma

- ▶ Kurulum ve yardımcı dosyalar
- ▶ Bir elektron doğrusal hızlandırıcıları için tasarım kodu olan Parmela'yı:
  - Kimler geliştirdi?
  - Programla ilgili özellikler nelerdir?
- Başlamadan önce...
  - ▶ Başlatma (initiation) dosyasını (LANL.INI) kendi uygulamalarımıza göre nasıl ayarlarız ?
- Programa ne yapmasını istediğimizi nasıl anlatacağız?
  - ▶ Parmela için girdi dosyası hazırlarken kullanılacak anahtar kelimeler.
- Programa sonuçları nasıl çizdirmek istediğimizi nasıl anlatacağız?
  - Pargraf, Parmela için çizim programı.
  - ▶ Parmela grafik çıktı seçenekleri ve SUBNUM anahtarı.

#### Herşey hazır... Programı nasıl çalıştıracağız?

- Etkileşimli.
- ▶ Toplu iş dosyası olarak.
- Ders kapsamında üzerinde çalışacağımız gerçek hayat örnekleri:
  - ▶ PHIN ışıksal kaynağı için örnek benzetimler.
  - ▶ Bakalım elektronlarım Superfish dersinde tasarlayacağınız RF kovugu beğenecekler mi?

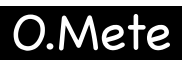

## Herşey hazır programı nasıl çalıştıracağız?

- Parmela, Pargraf, Superfish gibi programların girdi dosyaları ve diğer çalıştırılabilir dosyalarını çalıştırmak için üzerlerine çift tıklamak yeterlidir. Buna etkileşimli çalıştırma diyelim.
- Ancak çalışmalarımız aynı benzetimin, tekbir parametrenin değiştirilmesi ile pekçok kez tekrarını gerektiriyorsa, o zaman toplu iş dosyalarını kullanırız.
- Aşağıda örnek bir toplu iş dosyası (batch file) gösterilmiştir. Buna göre %%i yerine 1'den 10'a kadar sayılar konularak bu 10 dosya birbiri ardından çalıştırılacaktır. Çıktı dosyaları da isimleri değiştirilerek kaydedilecektir.

FOR %%i IN (1 2 3 4 5 6 7 8 9 10 ) DO ( start /w %ParmelaDir%parmela phin%%i.acc start /w %ParmelaDir%pargraf phin.pgf

copy outpar.txt outpar\_focus0%%i.txt
copy outgraf.txt outgraf\_focus0%%i.txt)

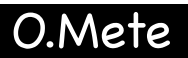

#### ▶ PARMELA ile tanışma

- Kurulum ve yardımcı dosyalar
- ▶ Bir elektron doğrusal hızlandırıcıları için tasarım kodu olan Parmela'yı:
  - Kimler geliştirdi?
  - Programla ilgili özellikler nelerdir?
- Başlamadan önce...
  - ▶ Başlatma (initiation) dosyasını (LANL.INI) kendi uygulamalarımıza göre nasıl ayarlarız ?
- Programa ne yapmasını istediğimizi nasıl anlatacağız?
  - ▶ Parmela için girdi dosyası hazırlarken kullanılacak anahtar kelimeler.
- Programa sonuçları nasıl çizdirmek istediğimizi nasıl anlatacağız?
  - Pargraf, Parmela için çizim programı.
  - ▶ Parmela grafik çıktı seçenekleri ve SUBNUM anahtarı.
- Herşey hazır... Programı nasıl çalıştıracağız?
  - ▶ Etkileşimli.
  - ▶ Toplu iş dosyası olarak.

#### Ders kapsamında üzerinde çalışacağımız gerçek hayat örnekleri:

- ▶ PHIN ışıksal kaynağı için örnek benzetimler.
- Bakalım elektronlarım Superfish dersinde tasarlayacağınız RF kovugu beğenecekler mi?

## Bir ışıksal kaynak örneği üzerinden temel parametrelerin davranışlarının benzetimi.

#### Neler yapacağız? İlginç birkaç temel olgunun gözlenebileceği benzetim örneklerini yapalım.

- > Demet hattı boyunca demetin enine ölçülerinin ve yayınımının benzetimi.
- > Odaklama özellikleri kullanılarak, demetin enine ölçülerinin kontrol edilebildiğinin gösterilmesi.
- Uzay yükü etkileri baskın olan bir demetin yayınımının uygun odaklama koşulları sağlandıgında kontrol edilebildiğinin gösterilmesi.
- RF kovuk boyunca herbir hücrede demet enerjisinin adım fonksiyonu ile arttığının gösterilmesi.
- Referans parçacığın enerjisinin RF alanın evresine göre değişimi.
- Bohçaların uzunluğunun RF alanın evresine göre değişimi.
- RF alanın evresi bağımsız parametre olmak üzere demet hattının ayırgan (dispersive) bölümünde demetin enerji yayılımı ve bohça uzunluğu arasındaki ilişkinin gözlenmesi.

#### Bu listeye pekçok başka madde eklenebilir. Dersimizin gidişine göre zamanımız ölçüsünde eklemeler yapabiliriz.

Bakalım elektronlarım superfish dersinde tasarlayacağınız RF kovukğu beğenecek mi?

Bu alıştırmada Parmela dersinde benzetimini yapacağımız ışıksal elektron kaynağını kullanacağız.

Bu kaynakta bulunan ve alan haritası sizlere hazır verilen RF kovuk yerine kendi tasarladığınız RF kovukun alan haritasını kullanacaksınız.

Sizlere sağlayacağım Parmela girdi dosyasında kendi durumunuz için gerekli değişiklikleri yapacaksınız.

Bir önceki sayfada bahsedilen benzetimleri birkez de kendi RF kovuğunuz için yapacaksınız!